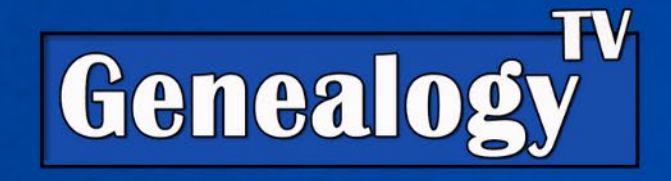

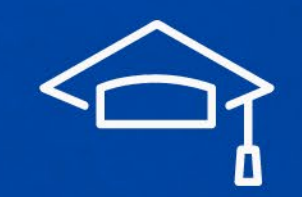

LEARN. RESEARCH. PRESERVE.

Tammy wrote (in part)...

"I am still really struggling with source citations... I've tried reading some of the instructions on Evidence Explained but I'm still confused. 2 examples (am attaching photos)...

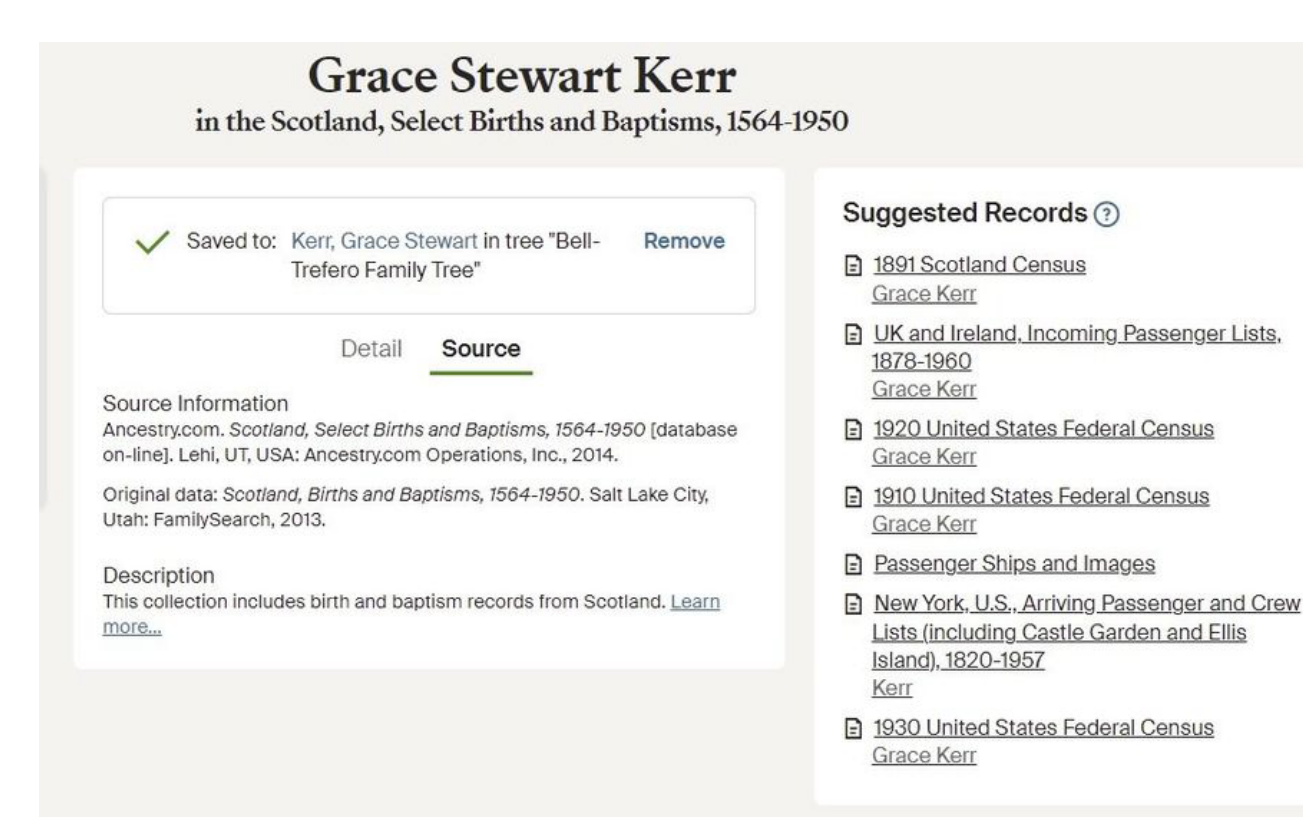

"In the first one, it's listed as Scotland, Select Births and Baptisms, 1564-1950. But there isn't any image or vol #, page #, etc. Do I just copy "Source information" as my source citation?

Family Search is mentioned in Original Data but I just don't know how to piece it together."

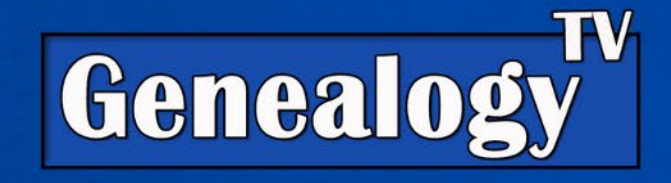

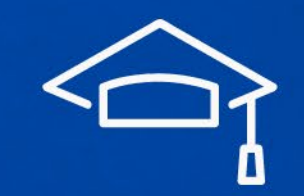

LEARN. RESEARCH. PRESERVE.

Tammy wrote (in part)...

"I am still really struggling with source citations... I've tried reading some of the instructions on Evidence Explained but I'm still confused. 2 examples (am attaching photos)...

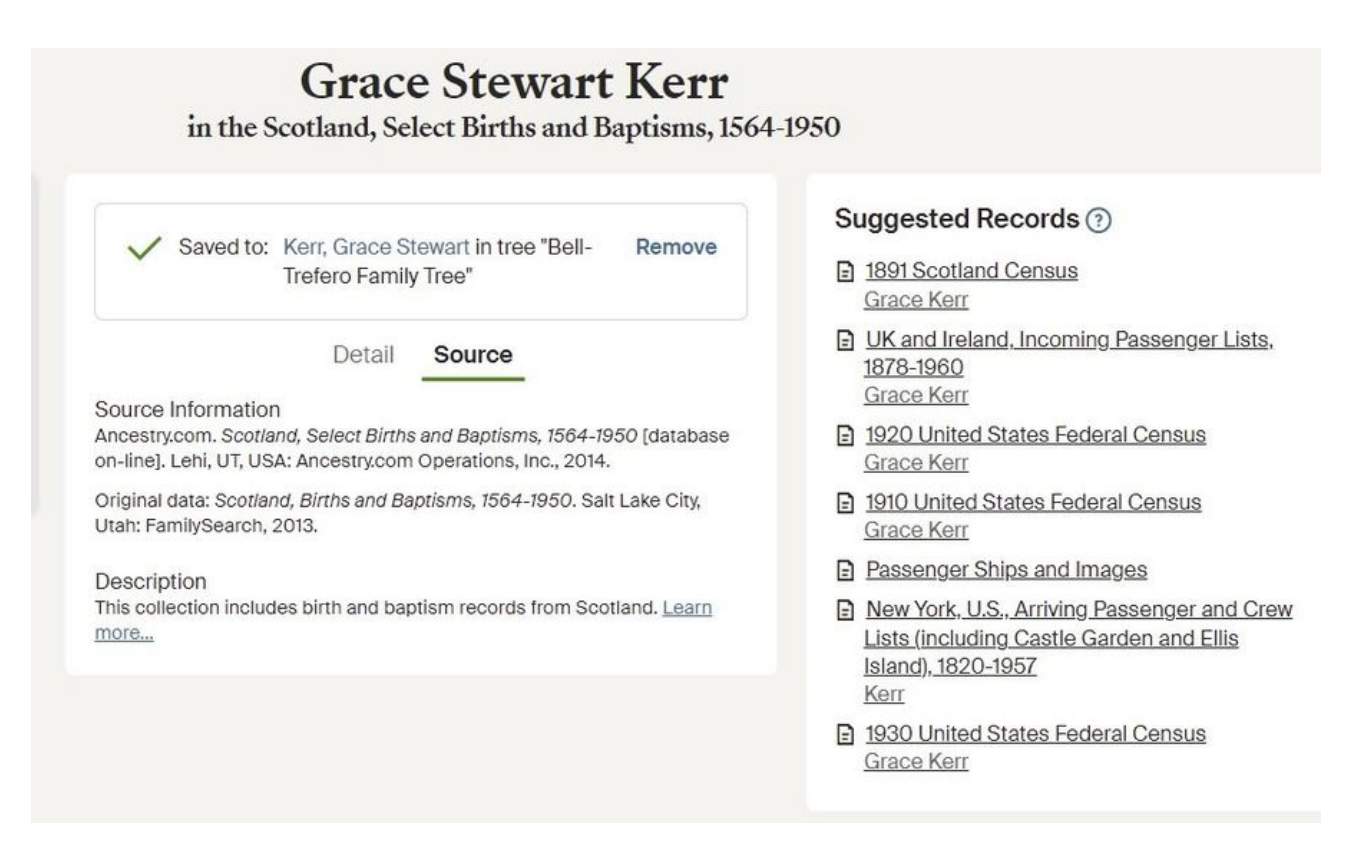

Answer:

- Seek out the original source.
  FamilySearch and Ancestry are not the original source.
- 2. Use one best source for your facts.
- 3. Some cases online index only, as is the case with this record.

"Scotland Births and Baptisms, 1564-1950", database, *FamilySearch* (https://familysearch.org/ark:/61903/1: 1:FQ91-DX7 : 12 February 2020), Grace Stewart Kerr, 1869.

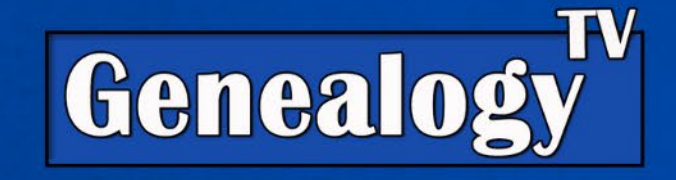

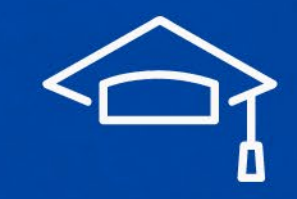

### LEARN. RESEARCH. PRESERVE.

Tammy Continues...

"My second one, has too much information. LINK

I see this block... and my brain explodes and I have no idea what to do with it!... I find myself taking the clickable information on the top of the page where the image is located, adding where I found it like Ancestry, and adding page number and direct URL of record. This would leave me with:

New York, U.S., Arriving Passenger and Crew Lists (including Castle Garden and Ellis Island), 1820-1957 for Kerr, Date 1870, Sep, 05, Britannia. From Ancestry. Page 5 of record.

Is there a worksheet floating around somewhere that lists examples of info like we find on Ancestry..."

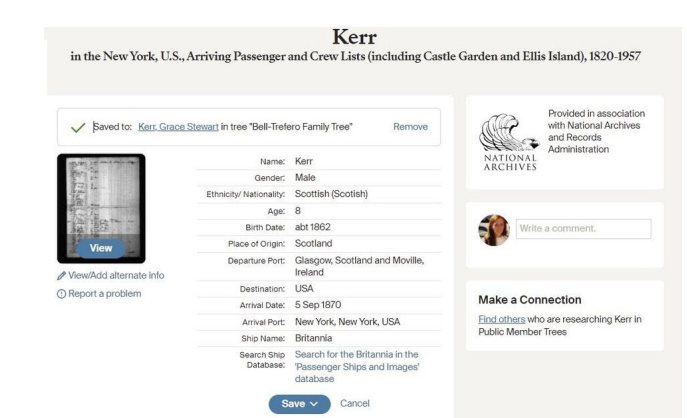

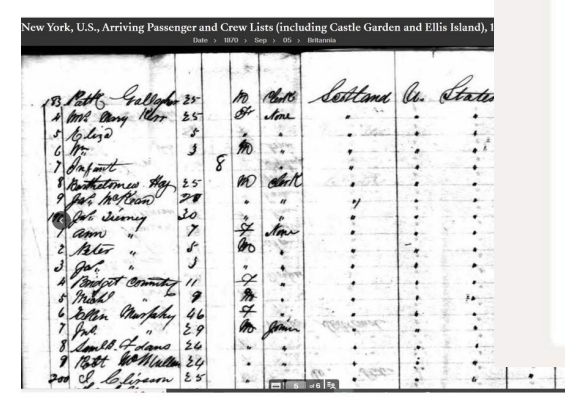

#### Source Citation

Year: 1870; Arrival: New York, New York, USA; Microfilm Serial: M237, 1820-1897; Line: 5; List Number: 851

#### Source Information

Ancestry.com. New York, U.S., Arriving Passenger and Crew Lists (including Castle Garden and Ellis Island), 1820-1957 [database on-line]. Lehi, UT, USA: Ancestry.com Operations, Inc., 2010.

#### Original data:

Passenger Lists of Vessels Arriving at New York, New York, 1820-1897. Microfilm Publication M237, 675 rolls. NAI: 6256867. Records of the U.S. Customs Service, Record Group 36. National Archives at Washington, D.C.

Passenger and Crew Lists of Vessels Arriving at New York, New York, 1897-1957. Microfilm Publication T715, 8892 rolls. NAI: <u>300346</u>. Records of the Immigration and Naturalization Service; National Archives at Washington, D.C.

Supplemental Manifests of Alien Passengers and Crew Members Who Arrived on Vessels at New York, New York, Who Were Inspected for Admission, and Related Index, compiled 1887-1952. Microfilm Publication A3461, 21 rolls. NAI: <u>3887372</u>. RG 85, Records of the Immigration and Naturalization Service, 1787-2004; Records of the Immigration and Naturalization Service; National Archives, Washington, D.C.

Index to Alien Crewmen Who Were Discharged or Who Deserted at New York, New York, May 1917-Nov. 1957. Microfilm Publication A3417. NAI: <u>4497925</u>. National Archives at Washington, D.C.

Passenger Lists, 1962-1972, and Crew Lists, 1943-1972, of Vessels Arriving at Oswego, New York. Microfilm Publication A3426. NAI: <u>4441521</u>. National Archives at Washington, D.C.

#### Description

This database is an index to the passenger lists of ships arriving from foreign ports at the port of New York from 1820-1957. In addition, the names found in the index are linked to actual images of the passenger lists. Information contained in the index includes given name, surname, age, gender, arrival date, port of arrival, port of departure and ship name. Learn more...

# Ge

#### Source Citation

TVA

Year: 1870; Arrival: New York, New York, USA; Microfilm Serial: M237, 1820-1897; Line: 5; List Number: 851

#### Source Information

Ancestry.com. New York, U.S., Arriving Passenger and Crew Lists (including Castle Garden and Ellis Island), 1820-1957 [database on-line]. Lehi, UT, USA: Ancestry.com Operations, Inc., 2010.

#### Original data:

Passenger Lists of Vessels Arriving at New York, New York, 1820-1897. Microfilm Publication M237, 679 rolls. NAI: 6256867. Records of the U.S. Customs Service, Record Group 36. National Archives at Washington, D.C.

Passenger and Crew Lists of Vessels Arriving at New York, New York, 1897-1957. Microfilm Publication T715, 8892 rolls. NAI: <u>300346</u>. Records of the Immigration and Naturalization Service; National Archives at Washington, D.C.

Supplemental Manifests of Alien Passengers and Crew Members Who Arrived on Vessels at New York New York, Who Were Inspected for Admission, and Related Index, compiled 1887-1952. Microfilm Publication A3461, 21 rolls. NAI: <u>3887372</u>. RG 85, Records of the Immigration and Naturalization Service, 1787-2004; Records of the Immigration and Naturalization Service; National Archives, Washington, D.C.

Index to Alien Crewmen Who Were Discharged or Who Deserted at New York, New York, May 1917-Now 1957. Microfilm Publication A3417. NAI: <u>4497925.</u> National Archives at Washington, D.C.

Passenger Lists, 1962-1972, and Crew Lists, 1943-1972, of Vessels Arriving at Oswego, New York. Microfilm Publication A3426. NAI: <u>4441521</u>. National Archives at Washington, D.C.

#### Description

This database is an index to the passenger lists of ships arriving from foreign ports at the port of New York from 1820-1957. In addition, the names found in the index are linked to actual images of the passenger lists. Information contained in the index includes given name, surname, age, gender, arrival date, port of arrival, port of departure and ship name. Learn more...

### RESERVE.

# Ge

#### Source Citation

AVA

Year: 1870; Arrival: New York, New York, USA; Microfilm Serial: M237, 1820-1897; Line: 5; List Number: 851

#### Source Information

Ancestry.com. New York, U.S., Arriving Passenger and Crew Lists (including Castle Garden and Ellis Island), 1820-1957 [database on-line]. Lehi, UT, USA: Ancestry.com Operations, Inc., 2010.

#### Original data:

Passenger Lists of Vessels Arriving at New York, New York, 1820-1897. Microfilm Publication M237, 675 rolls. NAI: 6256867. Records of the U.S. Customs Service, Record Group 36. National Archives at Washington, D.C.

Passenger and Crew Lists of Vessels Arriving at New York, New York, 1897-1957. Microfilm Publication T715, 8892 rolls. NAI: <u>300346</u>. Records of the Immigration and Naturalization Service; National Archives at Washington, D.C.

Supplemental Manifests of Alien Passengers and Crew Members Who Arrived on Vessels at New York, New York, Who Were Inspected for Admission, and Related Index, compiled 1887-1952. Microfilm Publication A3461, 21 rolls. NAI: <u>3887372</u>. RG 85, Records of the Immigration and Naturalization Service, 1787-2004; Records of the Immigration and Naturalization Service; National Archives, Washington, D.C.

Index to Alien Crewmen Who Were Discharged or Who Deserted at New York, New York, May 1917-Nov. 1957. Microfilm Publication A3417. NAI: <u>4497925</u>. National Archives at Washington, D.C.

Passenger Lists, 1962-1972, and Crew Lists, 1943-1972, of Vessels Arriving at Oswego, New York. Microfilm Publication A3426. NAI: <u>4441521</u>. National Archives at Washington, D.C.

#### Description

This database is an index to the passenger lists of ships arriving from foreign ports at the port of New York from 1820-1957. In addition, the names found in the index are linked to actual images of the passenger lists. Information contained in the index includes given name, surname, age, gender, arrival date, port of arrival, port of departure and ship name. Learn more...

#### RESERVE.

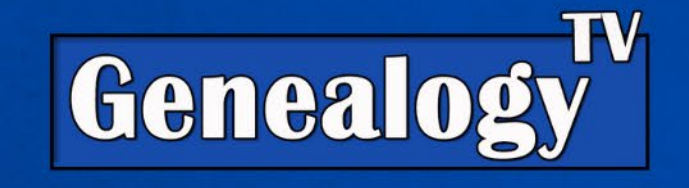

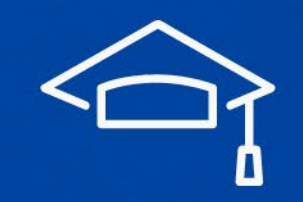

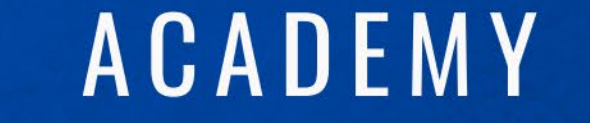

Ancestry's Version of the Source Citation

Ancestry.com. *New York, U.S., Arriving Passenger and Crew Lists (including Castle Garden and Ellis Island), 1820-1957* [database on-line]. Lehi, UT, USA: Ancestry.com Operations, Inc., 2010.

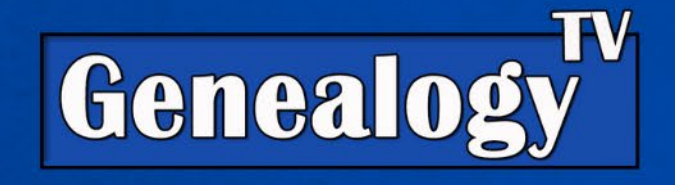

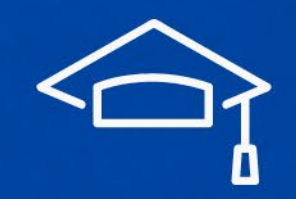

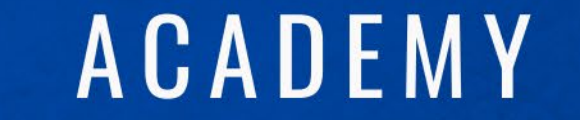

Evidence Explained by Elizabeth Shown Mills, page 575, Online Databases & Indexes, First Reference Note

"New York, U.S., Arriving Passenger and Crew Lists (including Castle Garden and Ellis Island), 1820-1957," database, *Ancestry.com* (http://www.ancestry.com : accessed 15 June 2022), entry for [no first name] Kerr, age 8, arrived 5 Sep 1870.

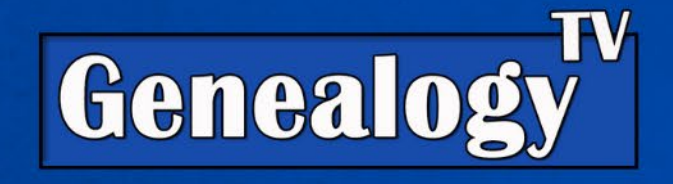

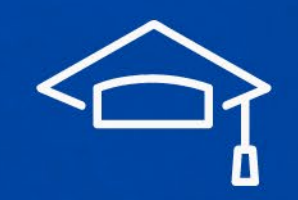

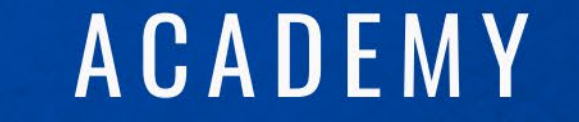

Evidence Explained by Elizabeth Shown Mills, page 575, Online Databases & Indexes, First Reference Note

"New York, U.S., Arriving Passenger and Crew Lists (including Castle Garden and Ellis Island), 1820-1957," database, *Ancestry.com* (http://www.ancestry.com : accessed 15 June 2022), entry for [no first name] Kerr, age 8, arrived 5 Sep 1870; citing *Passenger Lists of Vessels Arriving at New York, New York, 1820-1897.* Microfilm Publication M237, [no roll number supplied] U.S. Customs Service, Record Group 36, National Archives, Washington, D.C.

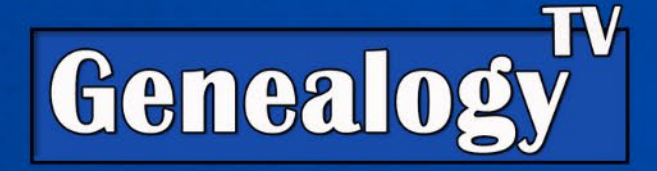

Home

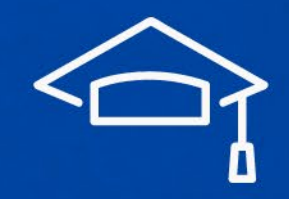

## ACADEMY

LEARN. RESEARCH. PRESERVE.

QuickLessons

**Book Content** 

Sample Text Pages

Reviews

Enter terms then hit Search...

Sample QuickCheck Models

Blog

Forums

Q

### Quick Lesson 23: No. Records Do Not Speak for Themselves

They cannot explain themselves. They are inert objects created by individuals of a different...

#### **READ MORE**

bathing Emisson , This day come said batherine Emera. Free Nearo Verr and filled her petitere as enting and fails years and reaction of this could deal the aged fails years and reaction of this could good States that electrones, to surrender her heretone about states to store I talant Marrow a while funder of good mould this states de is there is heretone about the funder this states de is there is here a failed a day for hereing is shift and the press while a day for hereing is shifted of the state. And the bound defausted

#### A Library Journal "Best Reference"

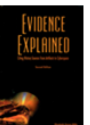

History still waits to be discovered. In courthouses and warehouses, town halls and rectories, dusty attics and ancient trunks, old records survive in every form imaginable.

Technology delivers other treasures. Websites and DVDs offer documents and relics in many digital formats. Audio files, podcasts, and blogs stream other insights into history. Libraries house fiche and film, reprints and revisions, translations and transcripts, alongside digital access to books and journals published previously in print.

History is everywhere. But history is not just a slew of records or a set of "facts"—and all sources are not created equal

#### **RECENT CONTENT**

- Magazine section of a Newspaper 1 week ago
- Do you layer Source List Entries & Subsequent Reference Notes 1 week 1 day ago
- Source of Source punctuation

1 week 3 days ago

Lloyds of London

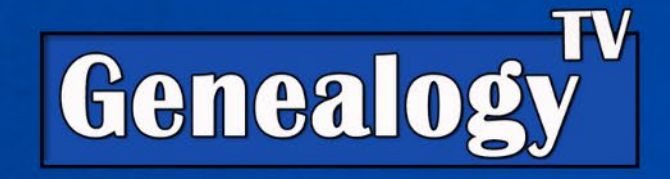

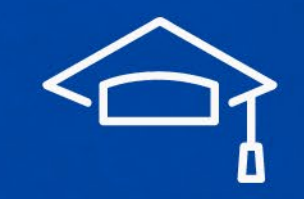

LEARN. RESEARCH. PRESERVE.

### Theresa suggested:

I don't know if this will help you but you could use an online citation generator until you get used to typing them yourself. You just select the type of source and follow the prompts and it creates it for you. My daughter uses this one for her college...

### SCRIBBR.COM

### Paul Campbell wrote:

I have used this site to create citations. It makes it easy. <u>https://www.citationmachine.net</u>

## Know that genealogy uses the Chicago Style source citations.

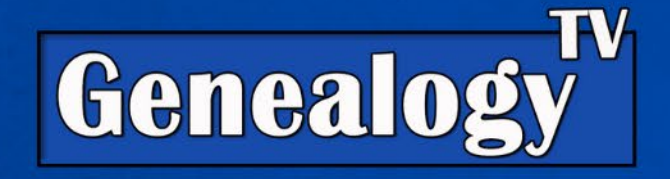

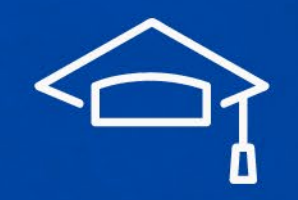

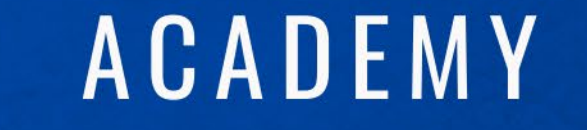

Easy way to remember how to craft a source citation.

- WHO created it
- WHAT it is
- WHERE did the event occur
- WHERE you found it
- WHEN it occurred
- WHEN you found it
- WHY it matters (details to your personal reference)
- HOW test to see if you can find it again by doing a search.

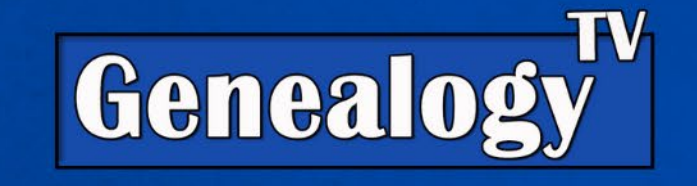

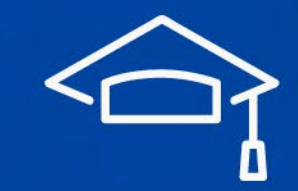

LEARN. RESEARCH. PRESERVE.

Linda asked...

"Connie, can we go over on next Wednesday, your discussion with Crista as to how connect records on ancestry to everyone in the record? In the video she explained very quickly, and I hoped you could go over slower. :) Besides you will use the computer and we can follow you!"

Video Is Here

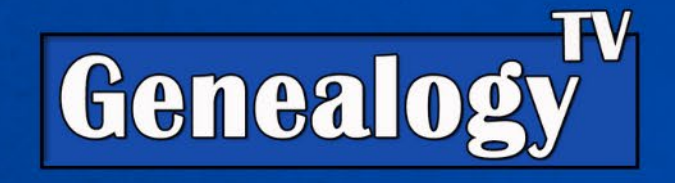

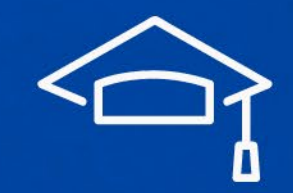

LEARN. RESEARCH. PRESERVE.

Linda asked...

## How to find GPS Coordinates on a map?

### Get the coordinates of a place

1.On your computer, open **Google Maps**.

2.Right-click the place or area on the map. This will open a pop-up window. You can find your latitude and longitude in decimal format at the top.

3. To copy the coordinates automatically, left click on the latitude and longitude.

Google